このプリントとほぼ同じ体裁になるよう 指示に従って課題ファイルを加工しなさ い。ただし、名前を書くテキストボックス 以外は無視してよい。

)名前(

)

## ◆ 文字の上下位置の設定

文字や図オブジェクト(行内)の上下位置は2つの要素で決まります。 一つは「ホーム」→「フォントの右下の△」→「詳細設定」→「位置」です。上下のシ 7 7 7

文中に「サイズが異なる文字」や「図オブジェクト(行内)」がある場合、もう一つの要素も効いてきます。「ホーム」→「段落の右下の△」→「体裁」→「文字の配置」で中央揃え、下揃えなどから選びます。 あのような大きな文字がある場合に関係します。

段落中に「大きな文字」や「図オブジェクト(行内)」がある場合、行間を「1行」に設 定していると自動的に行間が広がってしまいます。これを防止するには行間を「固定値」 にします。このプリントでは行間は全て 18pt です。

この<sup>い</sup>を 6pt 上にシフトさせてください。この<sub>52</sub>はサイズ 6pt、3pt 下にシフトです。

## ◆ 表の練習

い:ボールド 6pt 上げる 行間 固定値 18pt うえ:サイズ 6pt ボールド 3pt 下げる

以下の二つの表を作成してください。表の中の文字も入れて下さい。

学籍番号(

|                              | 左揃え                                                          | 中央揃え    | 右揃え    | 表内文手用に スクイルを<br>作成して適用                                  |
|------------------------------|--------------------------------------------------------------|---------|--------|---------------------------------------------------------|
|                              | 左端以外の 3 列は<br>幅を揃えています。                                      | 上下位置は中央 | 上下位置は下 | フォントサイズ 9pt<br>行間 固定値 12pt                              |
| 上下の二<br>つのセル<br>を結合し<br>ています | 表全体の配置は中<br>央揃え。「表ツール:<br>レイアウト」→「セ<br>ルのサイズの右下<br>の△」→「表:配置 |         |        | 表内の文字と罫線の間隔<br>は上下左右 2mm<br>「表ツール:レイアウト」<br>→「配置:セルの配置」 |
|                              |                                                              | 空セル     |        |                                                         |

「表ツール:レイアウト」→「セルのサ イズの右下の△」→「表:文字列の折り返 し」で「折り返しあり」に設定すると表の 周りを文字列が回り込みますが、この方法 はお勧めできません。表の中の文字が一連 の文章の一部として取り扱われるので、文 章の編集が非常にやりづらくなります。

表の周りに文章を周りこませたいとき は、テキストボックスの中に表を作成しま す。 表の練習

| このセルは<br>2行          | 中上 | 右上 |
|----------------------|----|----|
| このセルは<br>2行          | 中中 | 右中 |
| このセルは<br>3 行ありま<br>す | 中下 | 右下 |

上の「表の練習」と表はテキストボックスの中に入力。テキストボックス配置は「四角」、 枠線は「線なし」です。 「表の練習」の次に1個の改行がある。列幅は均等 文字は9pt、行間固定値12pt。

表内の文字と罫線の間隔は上下 2mm、左右 2mm

あ: ボールド 22pt 行間: 固定値 18pt 文字の上下方向 の配置: 中央揃え